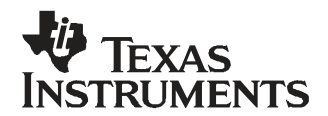

# TAS5601 Digital Power Amplifier With MC5601 Modulator Kit

This manual describes the operation of the TAS5601EVM evaluation module from Texas Instruments.

|   |        | Contents                                     |    |
|---|--------|----------------------------------------------|----|
| 1 | Purpo  | ose of This Document                         | 3  |
| 2 | Overv  | <i>v</i> iew                                 | 3  |
|   | 2.1    | TAS5601EVM and MC5601 Features               | 4  |
| 3 | Instal | lation                                       | 5  |
|   | 3.1    | Software Installation                        | 5  |
|   | 3.2    | EVM Installation                             | 5  |
| 4 | Using  | the EVM Software                             | 7  |
|   | 4.1    | Getting Started                              | 7  |
|   | 4.2    | Setup Tab                                    | 7  |
|   | 4.3    | Volume Tab                                   | 12 |
| 5 | EQ/D   | RC Tool Installation                         | 13 |
|   | 5.1    | TI ALE Guide for TAS570x                     | 13 |
|   | 5.2    | Edit EQ Filter                               | 14 |
|   | 5.3    | Edit and Generate DRC Data                   | 17 |
|   | 5.4    | Save EQ/DRC/Alpha Data to File               | 19 |
| 6 | Jump   | ers and Control Utilities                    | 20 |
|   | 6.1    | Switches                                     | 20 |
| 7 | Board  | d Layouts, Bill of Materials, and Schematics | 21 |
|   | 7.1    | TAS5601EVM Board Layouts                     | 21 |
|   | 7.2    | Bill of Materials                            | 22 |
|   | 7.3    | Schematics                                   | 22 |
| 8 | Relat  | ed Documentation From Texas Instruments      | 23 |
|   |        | List of Figures                              |    |

| 1  | TAS5601EVM4 Printed-Circuit Board            | . 3 |
|----|----------------------------------------------|-----|
| 2  | EVM Controller Board (MC5601)                | . 4 |
| 3  | Complete System and EVM Signal Path Overview | . 4 |
| 4  | Setup Tab                                    | . 7 |
| 5  | Volume Tab                                   | . 8 |
| 6  | EQ Viewer Tab                                | . 9 |
| 7  | DRC Viewer Tab                               | . 9 |
| 8  | EQ/DRC Demo Tab                              | 10  |
| 9  | I <sup>2</sup> C Single Byte                 | 11  |
| 10 | I <sup>2</sup> C Multiple Byte               | 11  |
| 11 | Volume Control Tab                           | 12  |
| 12 | Top Silk Screen View                         | 21  |
| 13 | Bottom Silk Screen View                      | 21  |
|    |                                              |     |

#### List of Tables

| 1 | Recommended Power Supplies       | 5  |
|---|----------------------------------|----|
| 2 | Bill of Materials for TAS5601EVM | 22 |

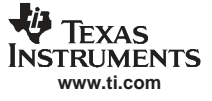

| 3 | Related Documentation from Texas Instruments | 23 |
|---|----------------------------------------------|----|
|   |                                              |    |

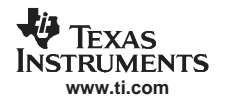

#### 1 Purpose of This Document

This user's guide describes how to use the TAS5601 evaluation module (EVM) to evaluate performance of the TAS5601 device. The document contains the following.

- Details of how to properly set up an MC5601 modulator kit.
- Details of how to install and use the GUI to program the TAS5601

#### 2 Overview

The TAS5601EVM evaluation module (EVM) demonstrates the TAS5601 device from Texas Instruments.

The TAS5601 contains a class-D audio power amplifier. For detailed information about the TAS5601 device, review the device data sheet (SLAS585). The TAS5601 is designed to drive two 8- $\Omega$  loudspeakers at up to 20 W per channel (10% THD+N) in BTL configuration from an 18-V supply. Figure 2 shows a picture of the MC5601 modulator kit. The MC5601 provides power, data, and I<sup>2</sup>C control to the TAS5601EVM board.

The EVM software with its graphic user interface facilitates evaluation by providing access to the TAS5601 registers through a USB port. Refer to the *Using the EVM Software* section for further details.

Figure 1 shows a picture of the TAS5601EVM evaluation module.

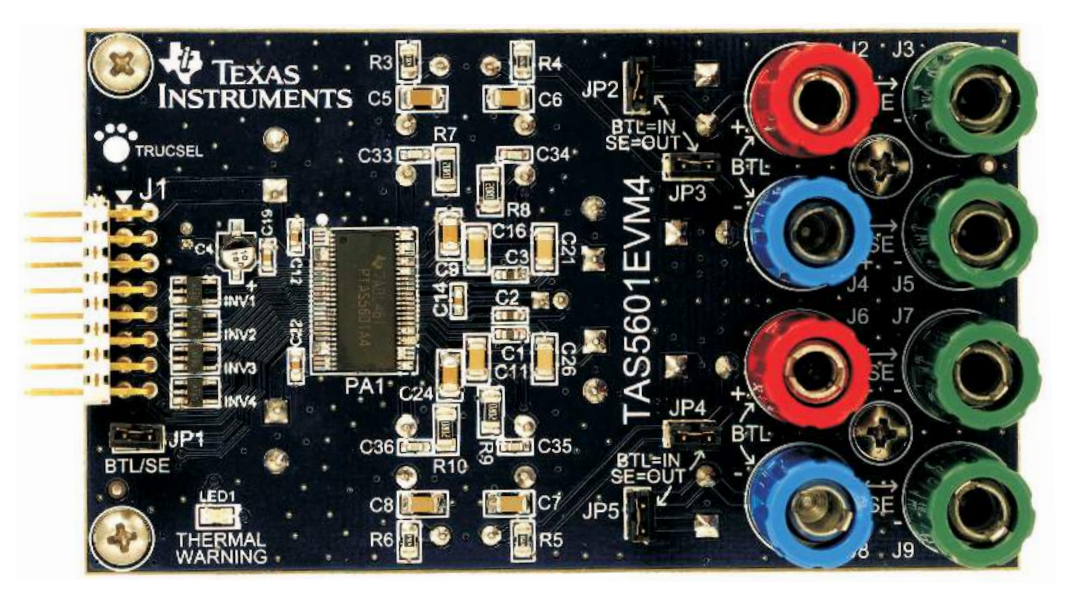

Figure 1. TAS5601EVM4 Printed-Circuit Board

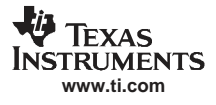

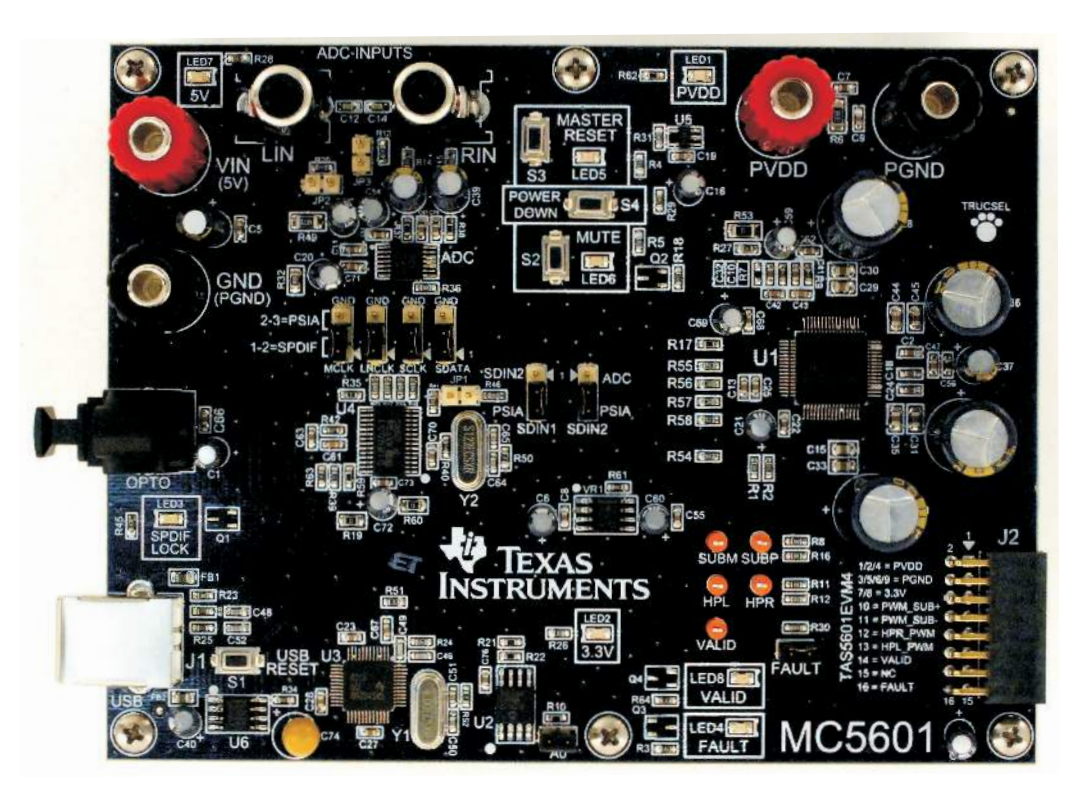

Figure 2. EVM Controller Board (MC5601)

The TAS5601EVM is a complete 2-channel digital audio amplifier system. Also included in the kit is a MC5601 board that includes a USB interface, a digital input (SPDIF), analog inputs via the ADC, and other features like a mute function and power down. The TAS5601EVM can be used as a stand-alone board by wiring it into a system or it can be connected to the MC5601 board for a complete evaluation platform.

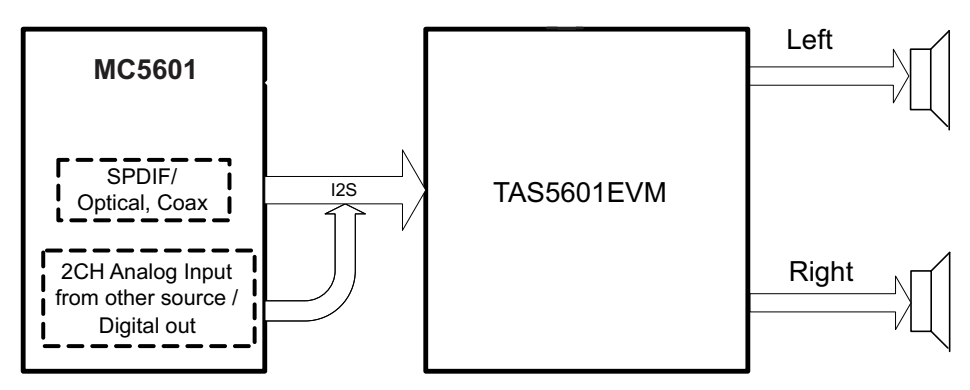

Figure 3. Complete System and EVM Signal Path Overview

#### 2.1 TAS5601EVM and MC5601 Features

- Self-contained protection systems and control pins
- USB interface
- Standard I<sup>2</sup>S data input using an optical input
- Analog input through analog to digital converter
- Double-sided plated-through PCB, 2-oz copper

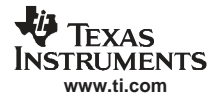

• Access to control signal gain and data format through EVM-software graphic user interface (GUI)

#### 3 Installation

This section describes the software and EVM installation.

#### 3.1 Software Installation

Execute the GUI install program setup.exe, found in the TAS570x GUI directory in the provided compact disc. Once the program is installed, the program group and shortcut icon is created in Start  $\rightarrow$  Program  $\rightarrow$ Texas Instruments Inc  $\rightarrow$  TAS570x Interface.

#### 3.2 EVM Installation

The following are the basic tools for the initial EVM power up.

- 5 V, 1 A power supply (VIN)
- 10-26 V, 4 A power supply (PVDD)
- Banana-style test leads for power supplies and speakers
- Optical cable for SPDIF interface based on signal source
- Coaxial cables with phono plugs for analog audio if digital audio is unavailable
- USB cable
- EVM software
- Two 8-Ω speakers or loads

The following sections describe the TAS5601EVM board in regards to power supply (PSU) and system interfaces.

#### 3.2.1 PSU Interface

The TAS5601EVM module is powered by two power supplies connected to the MC5601 controller board: a 5-V power supply (VIN) and a 10-V to 26-V (PVCC) power supply. The 3.3-V level is generated on the board by a voltage regulator from the 5-V supply.

**Note:** The power-supply cable length must be minimized. Increasing the length of the PSU cable increases the distortion of the amplifier at high output levels and low frequencies.

| Table 1. Recommended Fower Supplies |                                       |                            |  |  |
|-------------------------------------|---------------------------------------|----------------------------|--|--|
| Description                         | Voltage Limitations (8 $\Omega$ load) | Current<br>Recommendations |  |  |
| System power supply                 | 5 V                                   | 1 A                        |  |  |
| Output power stage supply           | 10–26 V                               | 4 A <sup>(1)</sup>         |  |  |

#### Table 1. Recommended Power Supplies

<sup>(1)</sup> The rated current correspond to 2 channels full scale.

#### 3.2.2 Loudspeaker Connectors

#### CAUTION

In BTL connection, both positive and negative speaker outputs are floating and may not be connected to ground (e.g., through an oscilloscope).

For BTL:

Installation

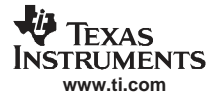

- Connect the left speaker wires to the corresponding metal binding posts marked J2 and J4 on the TAS5601EVM board.
- Connect the right speaker wires to the corresponding metal binding posts marked J6 and J8 on TAS5601EVM board.

For SE:

• Connect the four sets of speaker wires to the pairs J2-J3, J4-J5, J6-J7, and J8-J9.

#### 3.2.3 USB Interface

The TAS5601 registers are accessed through I<sup>2</sup>C bus lines SDA and SCL. The USB circuit and USB connector on the MC5601 board facilitates the connection between a host computer and the device. The EVM USB circuit is powered by the 5-V USB line of the host PC, and is independent of the power supplies available on the board. The USB device used is a TAS1020B from Texas Instruments.

#### 3.2.4 Digital Audio Interface SPDIF (J1/OPTO)

The Digital Audio Interface accepts digital audio data using the I<sup>2</sup>S protocol. See the TAS5706 data sheet for more information.

The OPTO connector is the SPDIF interface on the MC5601 board. When the optical cable is connected and the signal source is powered up, verify that the SPDIF lock indicator (blue LED3) illuminates, confirming that there is a viable signal available to the device. Install the four clock/data jumpers across the middle pin and the pin marked SPDIF.

For detailed information on how the data and clocks are provided to the TAS5601, see the schematic appearing at the end of this document and the <u>DIR9001 device data sheet</u>.

#### 3.2.5 ADC Interface

In the absence of a digital signal source, the PCM1808 ADC may be used to convert an analog audio signal to a digital signal to the TAS5601. The DIR9001 still provides clock signals to the ADC in this process. The DIR9001 oscillator frequency (Y2) determines the sampling frequency in the absence of a digital signal. If the OSC frequency is 24 MHz, the sampling frequency is set at 96 kHz; if OSC is set at 12 MHz, the sampling frequency defaults to 48 kHz when there is no signal on the SPDIF input terminals. A 12-MHz crystal is installed on the MC5601 board. The ADC is an additional feature of this board to provide flexibility in sourcing an audio signal to the TAS5601. Review the <u>PCM1808 data sheet</u> for a detailed description of the ADC on this EVM. Install the jumper on SDW2 across the middle pin and the pin marked ADC.

#### 3.2.6 Board Power-Up General Guidelines

Connect the MC5601 and the TAS5601EVM boards by locating pin 1 on each board, indicated by a small white triangle. The TAS5601EVM plugs into the MC5601 board. Pin 1 on each board should be connected to each other.

Install the EVM software on the PC before powering up the board. After connecting the loudspeakers or other loads, power supplies, and the data line, power up the 5-V power supply first; then power up the PVDD power supply. It is recommended initially to set the PVDD level to 10 V, then ramp it up to 20 V to verify cable connections.

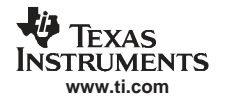

#### 4 Using the EVM Software

The EVM software provides access to the TAS5706 configuration and status registers through a GUI window with 7 tabs for the various EVM parameters.

#### 4.1 Getting Started

Open the zip file (.zzp) on the installation CD shipped with the EVM. Extract the files and run the setup.exe file to install the EVM software. After the GUI is installed, power up the board, and connect the USB cable. A new-hardware alert should appear at the bottom right hand corner of the display. If the USB driver is not installed, follow the instructions on the USB Wizard to install the USB driver.

#### 4.2 Setup Tab

After the EVM software is installed and the EVM powered up, the status bar should be green. Clicking on the setup tab displays the window shown in Figure 4.

Then perform the following steps.

- 1. Select the device TAS5706.
- 2. Select 2-Channel BTL (BD mode).
- 3. Click the Initialize button, and uncheck All Channel Shutdown box.
- 4. Select Volume tab. Unmute master volume and slide the volume bar to preferred volume setting (see Figure 5).

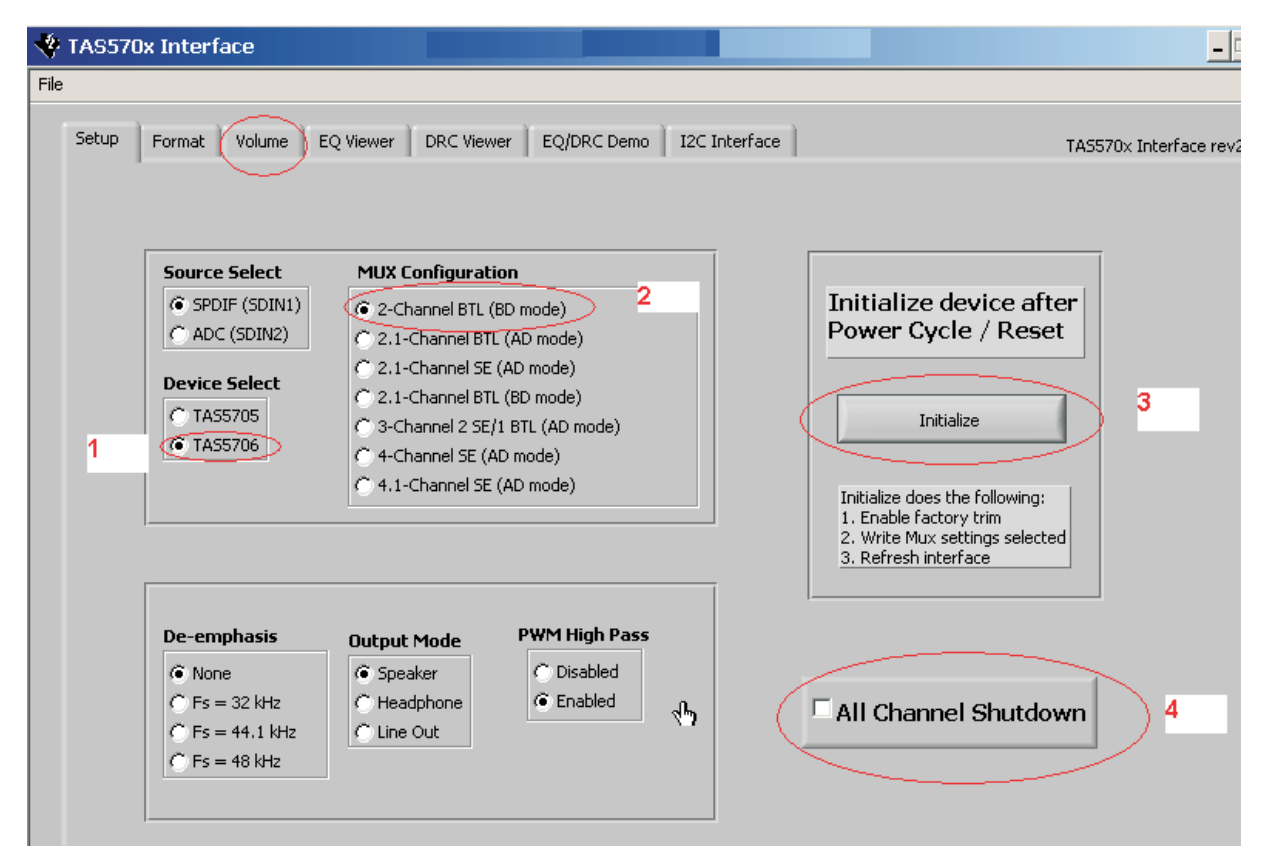

Figure 4. Setup Tab

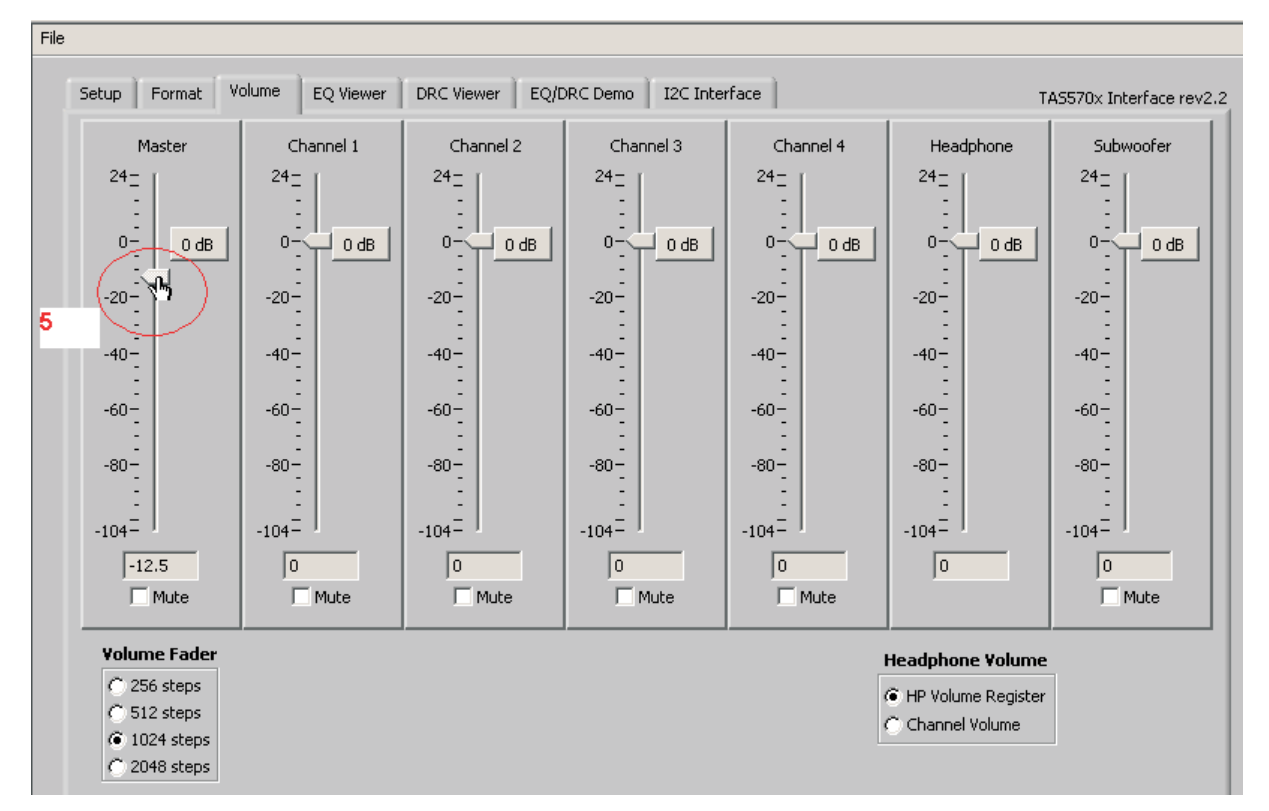

Figure 5. Volume Tab

#### 4.2.1 All Channel Shutdown

System comes up with all channel shut down asserted.

To exit All Channel Shutdown, select Setup Tab, unselect All Channel Shutdown.

#### 4.2.2 Advanced Features : EQ and DRC

EQ and DRC can be designed in ALE (Automatic Loudspeaker Equalization tool).See the *EQ/DRC Tool Installation* section that appears later in this document. The filters designed in ALE can be saved into a file. Load the ALE output using File -> Load the ALE File and select the ALE output file . Select *Autobank switch ON* in the EQ tab. The EQ and DRC parameters can be viewed by selecting the EQ viewer or DRC tabs. Coefficients are loaded into DAP in the autobank switch only when a legitimate sample rate is applied. EQ and DRC are loaded before the step described in Section 4.2.1.

#### 4.2.2.1 EQ Loading and Viewing

EQ coefficients can be generated using ALE. (See ALE User's Guide.) Once EQ coefficients are generated, they can be loaded into the part using File→Load ALE using the TAS570x GUI.

#### 4.2.2.2 DRC Coefficient Loading

DRC coefficients can be generated using ALE and can be loaded using File $\rightarrow$ Load ALE. Normally, both EQ and DRC coefficients are created and saved as a single file from ALE. DRC1 (satellite channels) and DRC2 (subchannel) can be enabled and disabled using the toggle button in this tab.

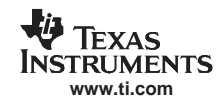

| Setup Format Volume EQ Viewer DRC Viewer EQ/DRC Demo I2C Interface |             | TAS570x Interface rev2.2 |
|--------------------------------------------------------------------|-------------|--------------------------|
| BQ 1 BQ 2 BQ                                                       | 3           |                          |
| x0 x80 x0 x0 x0 x80 x0 x0 x                                        | 0 80        | ×0 ×0                    |
|                                                                    | 0 0         | ×0 ×0                    |
|                                                                    | 0 0         | ×0 ×0                    |
|                                                                    | 0 0         | ×0 ×0                    |
|                                                                    | 0 0         | ×0 ×0                    |
|                                                                    |             |                          |
| BQ 4 BQ 5 BC                                                       | Q6          |                          |
| x0 x80 x0 x0 x0 x80 x0 x0                                          | 0 80        | ×0 ×0                    |
| x0 x0 x0 x0 x0 x0 x0 x0                                            | 0 ×0        | ×0 ×0                    |
| x0 x0 x0 x0 x0 x0 x0 x0                                            | 0 ×0        | ×0 ×0                    |
| x0 x0 x0 x0 x0 x0 x0 x0                                            | 0 ×0        | ×0 ×0                    |
| x0 x0 x0 x0 x0 x0 x0 x0                                            | 0 ×0        | ×0 ×0                    |
|                                                                    |             |                          |
| 80.7                                                               |             |                          |
| ×0 ×80 ×0 Channel Viewing Auto Bank Switz                          | b Biguad Vo | lume Compensation        |
|                                                                    | 1           | Off ]                    |
| x0 x0 x0 x0 C Channel 2                                            |             |                          |
|                                                                    | G           | 1 🗄                      |
|                                                                    |             |                          |

Figure 6. EQ Viewer Tab

| Setup Format Vo | olume EQ Viewer | DRC Viewer | EQ/DRC Demo | I2C Interface |         |     | TAS | 570× Interface rev2. |
|-----------------|-----------------|------------|-------------|---------------|---------|-----|-----|----------------------|
| DRC1 enable     | DRC1 AE         |            |             | DRC2 enable   | DRC2 AE |     |     |                      |
| Off             | ×0 ×80          | ×O         | ×O          | Off           | ×O      | ×80 | ×O  | ×O                   |
|                 | ×0 ×0           | ×O         | ×O          |               | ×O      | ×O  | ×O  | ×O                   |
|                 | DRC1 AA         |            |             |               | DRC2 AA |     |     |                      |
|                 | ×0 ×80          | ×O         | ×O          |               | ×O      | ×80 | ×O  | ×O                   |
|                 | ×0 ×0           | ×O         | ×O          |               | ×O      | ×O  | ×O  | ×O                   |
|                 | DRC1 AD         |            |             |               | DRC2 AD |     |     |                      |
|                 | ×0 ×80          | ×O         | ×O          |               | ×0      | 80  | ×O  | ×O                   |
|                 | ×0 ×0           | ×O         | ×O          |               | ×O      | ×0  | ×O  | ×O                   |
|                 | DRC1 T          |            |             |               | DRC2 T  |     |     |                      |
|                 | ×0 ×80          | ×O         | ×O          |               | ×O      | ×80 | ×O  | ×O                   |
|                 | DRC1 O          |            |             |               | DRC2 O  |     |     |                      |
|                 | ×0 ×80          | ×O         | ×O          |               | ×O      | 80  | ×O  | ×O                   |
|                 | DRC1 K          |            |             |               | DRC2 K  |     |     |                      |
|                 | ×0 ×80          | ×O         | ×O          |               | ×O      | ×80 | ×O  | ×O                   |
|                 |                 |            |             |               |         |     |     |                      |

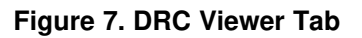

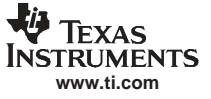

#### 4.2.3 EQC/DRC Demo

This tab is used to compare different settings. Multiple EQ files can be loaded and switched back and forth for listening purposes to select the golden filters.

| Setup 🗎 | Format Volume EQ Viewer DRC Viewer EQ/DRC Demo I2C Interface                                                                                                    | TAS570x Interface rev |
|---------|----------------------------------------------------------------------------------------------------|-----------------------|
|         |                                                                                                    |                       |
|         | Demo for EQ/DRC settings.<br>Select files then toggle between them using the load buttons.<br>Only 48kHz (Bank 2) settings are loaded.<br>Auto Bank switching is disabled for this demo. |                       |
|         | Values are loaded to device when 'Load ALE file' button is pressed,<br>but user must use 'Refresh' to update values in DRC and EQ Viewer                                                 |                       |
|         |                                                                                                    |                       |
|         |                                                                                                    |                       |
|         |                                                                                                    |                       |
|         | B Load ALE file                                                                                                    |                       |
|         | Load ALE file                                                                                                    |                       |
|         | R Load ALE file ALE file 2 R Load ALE file Load ALE file                                                                                                    |                       |
|         | %     Load ALE file       ALE file 2     Load ALE file       %     Load ALE file                                                                                                    |                       |
|         | %     Load ALE file     ALE file 2     %     Load ALE file     ALE file 3     %     Load ALE file                                                                                        |                       |
|         | %     Load ALE file     ALE file 2     %     Load ALE file     ALE file 3     %     Load ALE file     ALE file 4                                                                         |                       |

Figure 8. EQ/DRC Demo Tab

#### 4.2.4 I<sup>2</sup>C Tab

Clicking on the I<sup>2</sup>C Interface tab displays the window shown in Figure 9. This window can be used to perform single or multiple-byte I<sup>2</sup>C accesses.

To *INITIALIZE*, use *File* -> *Load Script* and select the init file (see the attached TAS5601\_ADmode\_Initialize.ini; also attached is the BDMode initialize file).

Also, by writing the device address and selecting *NumBytes* and also selecting *Single Byte/Multiple Byte*, data can be written or read from the device.

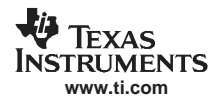

#### 4.2.4.1 I<sup>2</sup>C Writes and Reads

Data can be written to or read from the device. Single- or multiple-byte write/read is determined by the subaddress. If less than 0x20, single-byte access is required. Otherwise, multiple-byte access is used.

|      |                                                                                             | _ |
|------|---------------------------------------------------------------------------------------------|---|
| File |                                                                                             |   |
|      | Setup Format Volume EQ Viewer DRC Viewer EQ/DRC Demo I2C Interface TASS70x Interface rev2.2 |   |
|      | I2C Address Device Address Data<br>⊕ x36 ⊕ x0 ⊕ x0                                          |   |
|      | Write Read                                                                                  |   |
|      | Single Byte                                                                                 |   |
|      | Status                                                                                      |   |
|      |                                                                                             |   |
|      |                                                                                             |   |

Figure 9. I<sup>2</sup>C Single Byte

| Setup       Format       Volume       EQ Viewer       DRC Viewer       EQ/DRC Demo       12C Interface         I2C Address       Device Address       Data         J<36       J<40       0         Write       Read         Multiple Byte       Status | NumBytes         1           1         4           1         0           0         0           0         0           0         0           0         0           0         0           0         0           0         0           0         0           0         0           0         0           0         0           0         0           0         0           0         0           0         0           0         0           0         0           0         0           0         0           0         0 |
|----------------------------------------------------------------------------------------------------|----------------------------------------------------------------------------------------------------|

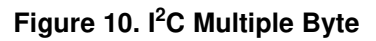

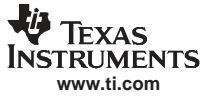

#### 4.3 Volume Tab

Select the Volume tab. Unmute the Master volume. Click on the 0 db button.

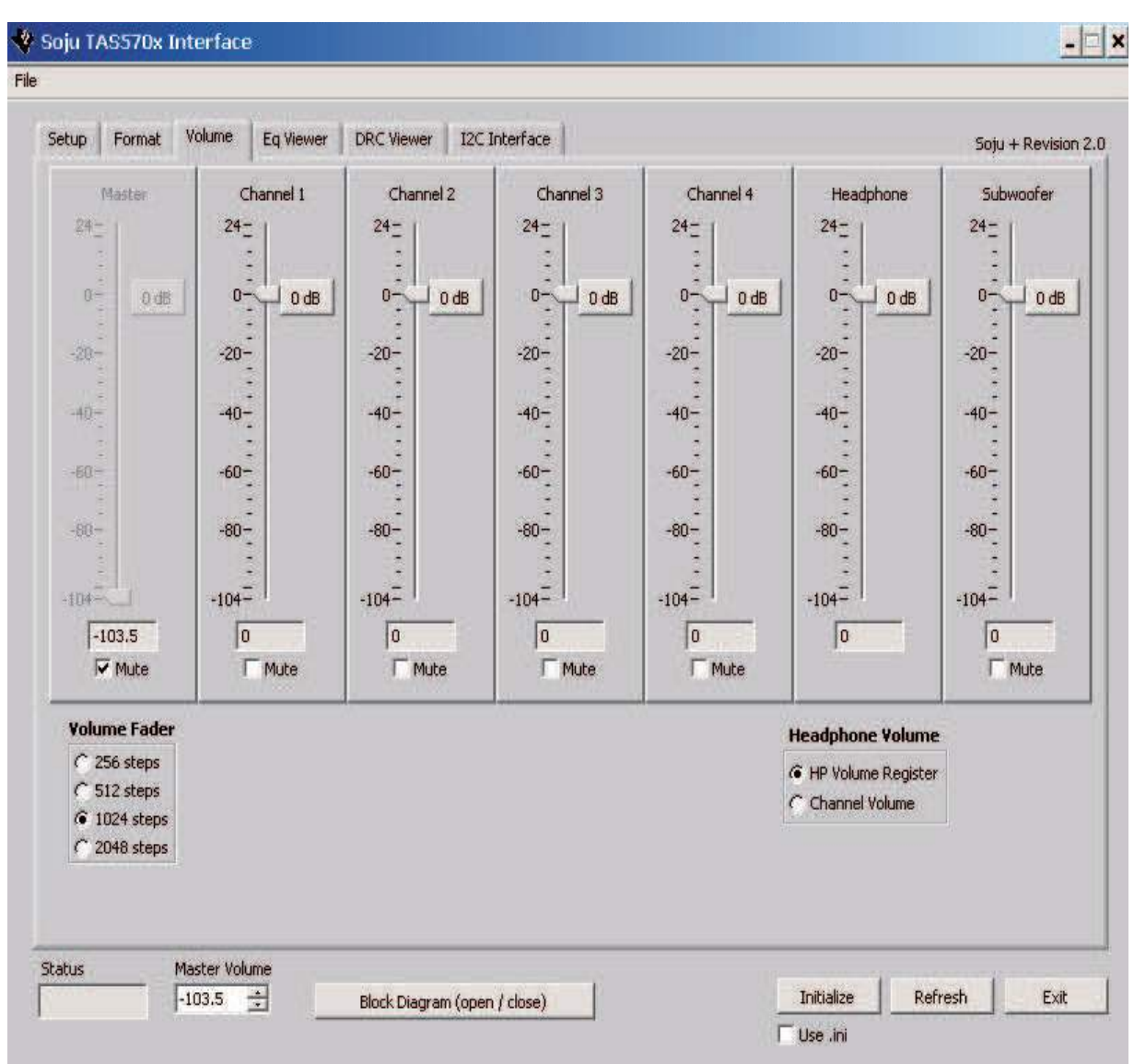

Figure 11. Volume Control Tab

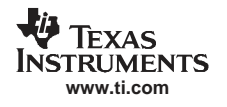

#### 5 EQ/DRC Tool Installation

If you want to use the Texas Instruments ALE tool to create filters for the EQ and DRC parameters, unzip the ale.zip file from the ALE directory located on the provided compact disc into your C:\\USERDATA\ directory.

You can open the ALE tool by double-clicking on the file: C:\\USERDATA\ale\Rel5.4\Release\Source\AutoSpeakerEq.exe.

#### 5.1 TI ALE Guide for TAS570x

#### 5.1.1 Overview

Once the TI ALE program starts, users can follow the next sections for instructions on how to set up, generate, and save the TAS570x EQ coefficients, Dynamic Range Compression data, and Alpha Filter data. For technical data related to filters, see the TAS570x data sheet.

#### 5.1.2 Select Device

Click on Device pulldown menu, and select the TAS570X item as in the following illustration.

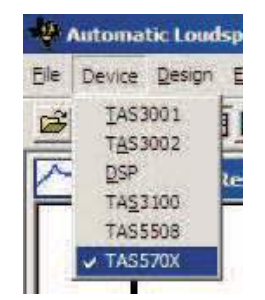

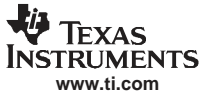

#### 5.2 Edit EQ Filter

Click on Edit pulldown menu, and select Edit Filter Parameters as shown in the following illustration.

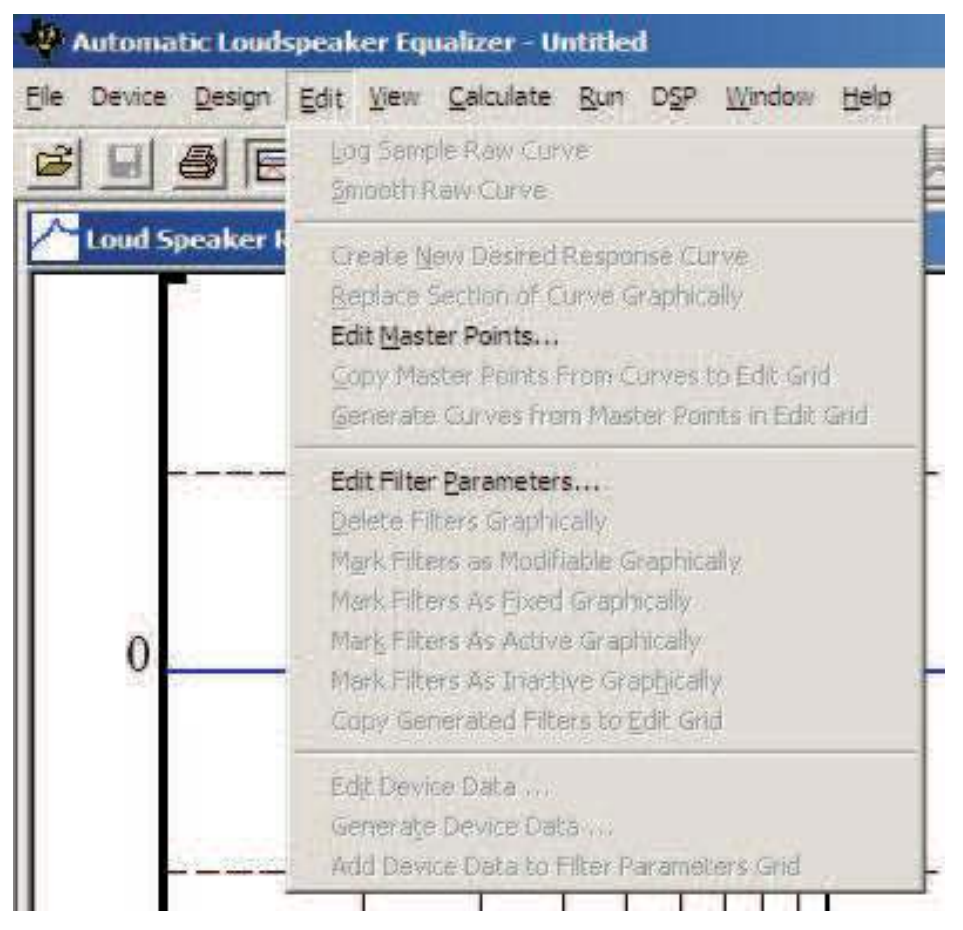

An EQ Filter dialog box appears as shown in the following illustration. Users then enter EQ-related data. Once finished, close the dialog box.

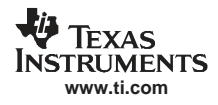

| Filter | Gain in DB | Bandwidth | Center Frequenc | Active | Modifiable |
|--------|------------|-----------|-----------------|--------|------------|
| EQ-1   | -6         | 100       | 200             | Yes    | No         |
| EQ-2   | 4          | 200       | 1000            | Yes    | No         |
| EQ-3   | 2          | 1000      | 2000            | Yes    | No         |
| EQ-4   | -3         | 500       | 3000            | Yes    | No         |
| EQ-5   | 5          | 800       | 4000            | Yes    | No         |
| EQ-6   | 2          | 2000      | 6000            | Yes    | No         |
| EQ-7   | -8         | 2000      | 8000            | Yes    | No         |
| ×      |            |           |                 | Yes    | No         |
|        |            |           |                 |        |            |

For channels 1 and 2, users can create up to seven EQ data sets. For channel 6, users can create up to four EQ data sets. See the TAS570x data sheet for detailed technical information related to filters.

#### 5.2.1 Display the Graph

To display the graph, select the Draw Filters icon as shown in the following figure. The graph is drawn and displayed in the window box

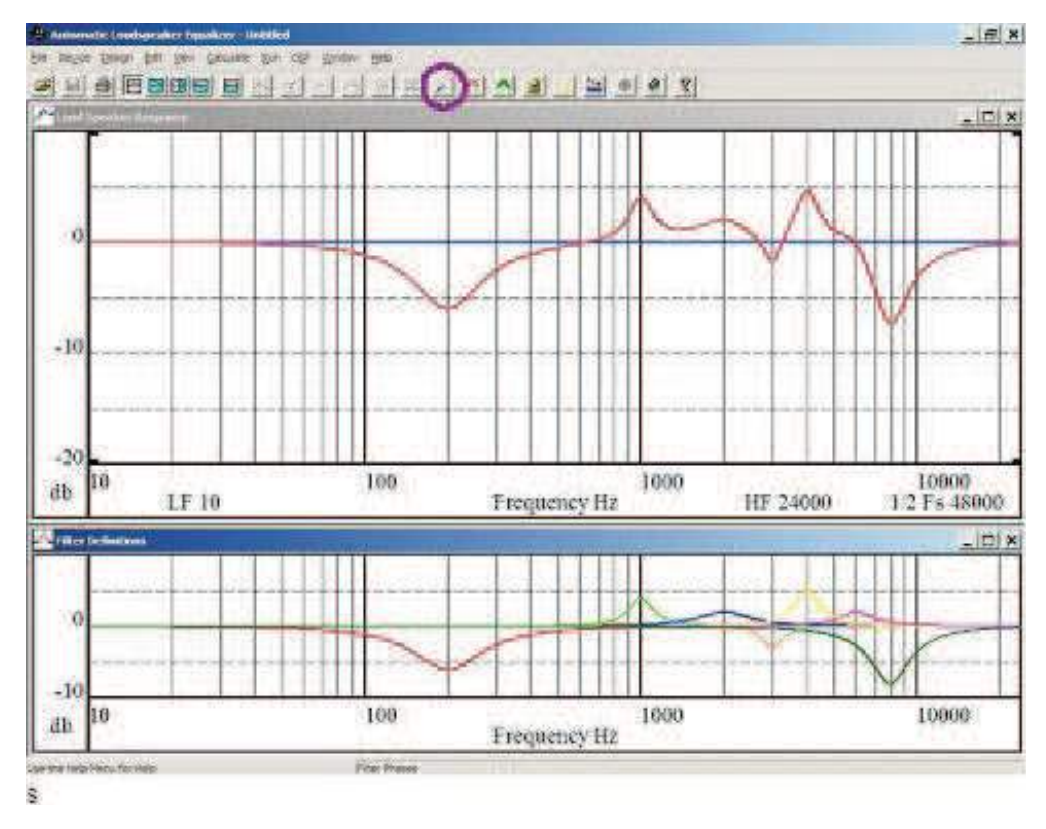

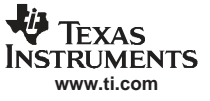

#### 5.2.2 Generate EQ Filter Data

Click on the Edit pulldown menu, and select Generate Device Data as shown in the following illustration.

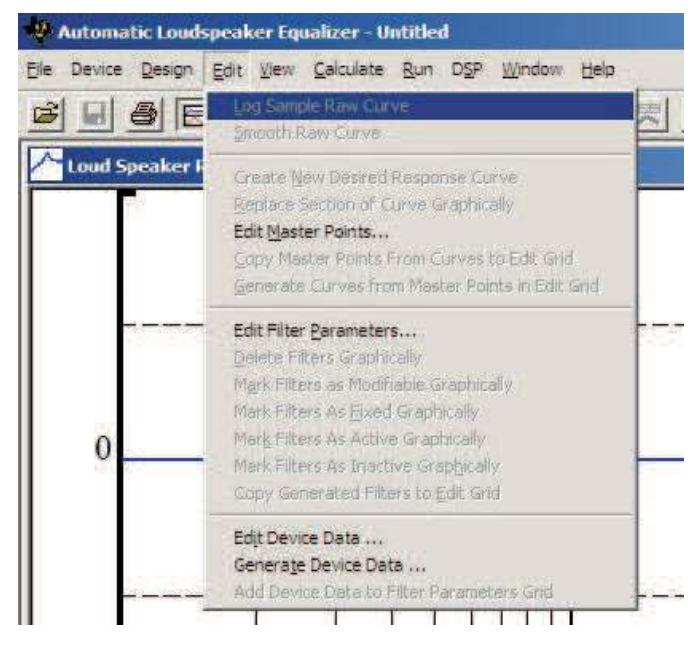

A Select Channel dialog box appears as shown in the following illustration.

| Select Channel |
|----------------|
| Channel 1      |
| C Channel 2    |
| C Channel 6    |
| ОК             |

Users can select to which channel the EQ filter data is applied. Once the channel is selected, another box appears and displays the EQ Filter data for the selected channel. Click the Close button to close the display.

#### 5.2.3 Save EQ Data to File

Click on the File pulldown menu, and select Save Device Program Data J as shown in the following illustration.

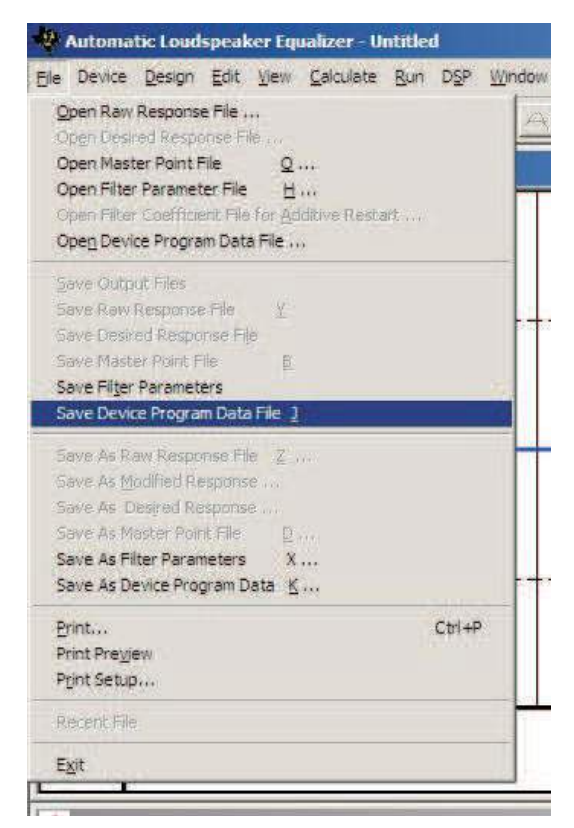

#### 5.3 Edit and Generate DRC Data

Click on the pulldown menu, and select Dynamic Range Compression for TAS570X as shown in the following illustration.

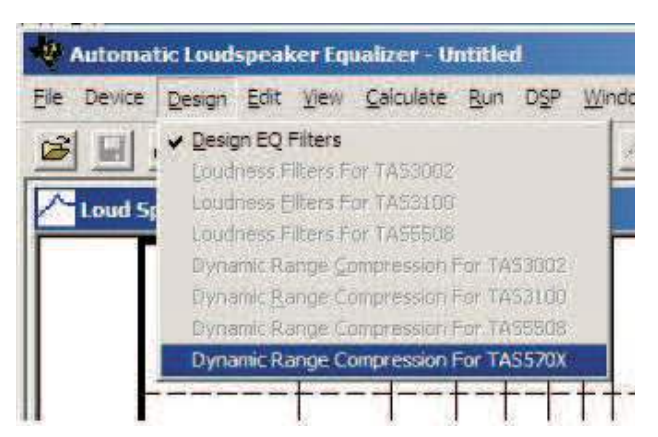

A new window appears along with the DRC dialog box. Users now can edit data for the DRC as shown in the following illustration.

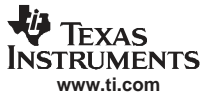

| mamic Range Com                      | pressión      |         | -25  |
|--------------------------------------|---------------|---------|------|
| Compression                          | C Expansion 1 | Ratio   | -50  |
| Region 1<br>Compression              | C Expansion   | Rate    | -75  |
| Region 2<br>© Compression            | C Expansion 2 | Ratio   | 100  |
| C Denve Offset1<br>C Specity Offset1 | Offset1       | Offset2 | 125  |
| Threshold                            | I Thresh      | old2    | 150  |
| -25.0 _                              | -25.0 .~~     | l.      |      |
| -50.0 _                              | -50.0 _       |         | 175  |
| -75.0 _                              | -75.0 _       |         |      |
| -100.0                               | -100.0 -      | Ξ       | 200  |
| .150.0                               | -125.0 -      |         | 1000 |
| -175.0 -                             | -175.0 -      |         | 225  |
| -192.7 -                             | -192.7 -      |         |      |
|                                      |               |         |      |

To see the drawing with the new data, click on the Apply button. The DRC combination box allows users to select to which DRC, 1 or 2, the data is applied. To save the data for the selected DRC, 1 or 2, click on the Save Data button.

#### 5.3.1 Edit and Generate Alpha Filter Data

Continuing from the previous section, click on the Design pulldown menu, and select TAS570X Alpha Filter as shown in the following illustration.

| Ele Devio | e <u>D</u> esign | Help             |  |
|-----------|------------------|------------------|--|
| 6 ?       | Desig            | n EQ Filters     |  |
|           | TASS             | 70X Alpha Filter |  |

An Alpha Filter dialog box appears as the following illustration shows that allows users to edit and generate Alpha Filter data. Users can generate Alpha Filter data for DRC1 or DRC2 by using the Select DRC box.

| Select DRC  | DRC1 💌 |                          |
|-------------|--------|--------------------------|
| Energy Time | 100    | Note: All<br>time values |
| Attach Time | 20     | in milisecond            |
| Decay Time  | 20     |                          |

When finished generating Alpha Filter data for the DRCs, the user clicks the OK button to close the dialog.

#### 5.3.2 Save DRC Data to File

To save the DRC data only, click the File pulldown menu, and select the Save As .DRC570X File item as shown in the following illustration. The File dialog box appears to allow users to save the DRC data.

| 3              | Save As .DRC310x File<br>Save As .DRC550x File        |         |      |
|----------------|-------------------------------------------------------|---------|------|
|                | Save As ,DRC 570x File<br>Save TAS 570X EQs/DRCs File |         | Las  |
|                | Print Ctrl+P<br>Print Pre <u>vi</u> ew                | -       | -25_ |
| -              | Print Setup                                           | Ratio   | -50_ |
| and the second | Compression C Expansion                               | Ratio   | -75  |
| the same       | Region 2<br>• Compression C Expansion 2               | Ratio   | 100_ |
| 1              | Denve Offset1 0                                       | )ffset2 | 125  |

#### 5.4 Save EQ/DRC/Alpha Data to File

To save all data including EQs, DRCs, and Alpha Filters, click the File pulldown menu, and select Save the TAS570X EQs/DRCs File item as shown in the following illustration. The File dialog box appears to allow the user to save all data.

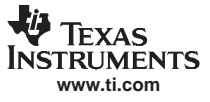

| Save As .DRC310x File Save As .DRC550x File Save As .DRC570x File Save TAS570X EQs/DRCs File Print Print Preyjew Print Setup Print Setup Setup Print Setup Setup Print Setup Print Setup | Lie DeTire Design                                                                    | Help              |                   |
|----------------------------------------------------------------------------------------------------|--------------------------------------------------------------------------------------|-------------------|-------------------|
| Save TAS570X EQs/DRCs File           Print         Ctrl+P           Print Preview         Print Setup                                                                                                    | Save As .DRC310x F<br>Save As .DRC310x F<br>Save As .DRC550x F<br>Save As .DRC570x F | ile<br>ile<br>ile | 1                 |
| Print Ctrl+P<br>Print Preyjew<br>Print Setup                                                                                                    | Save TAS570X EQs/                                                                    | ORCs File         |                   |
|                                                                                                    | Brint<br>Print Preyjew<br>Print Setup                                                | Срінь             | Ratio             |
| Exit                                                                                                    | Exit                                                                                 |                   | and the source of |

### 6 Jumpers and Control Utilities

#### 6.1 Switches

Reset is an active-low function. Pressing the master reset switch (S2) resets the TAS5601.

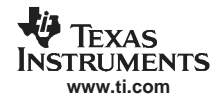

7 Board Layouts, Bill of Materials, and Schematics

#### 7.1 TAS5601EVM Board Layouts

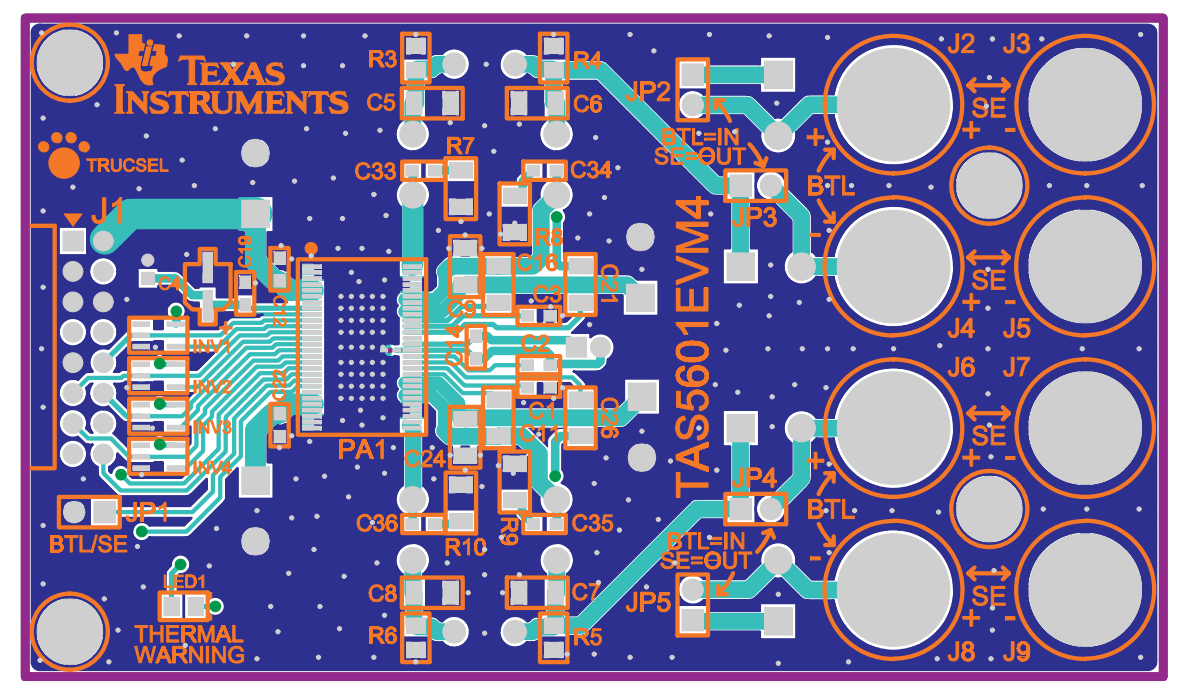

Figure 12. Top Silk Screen View

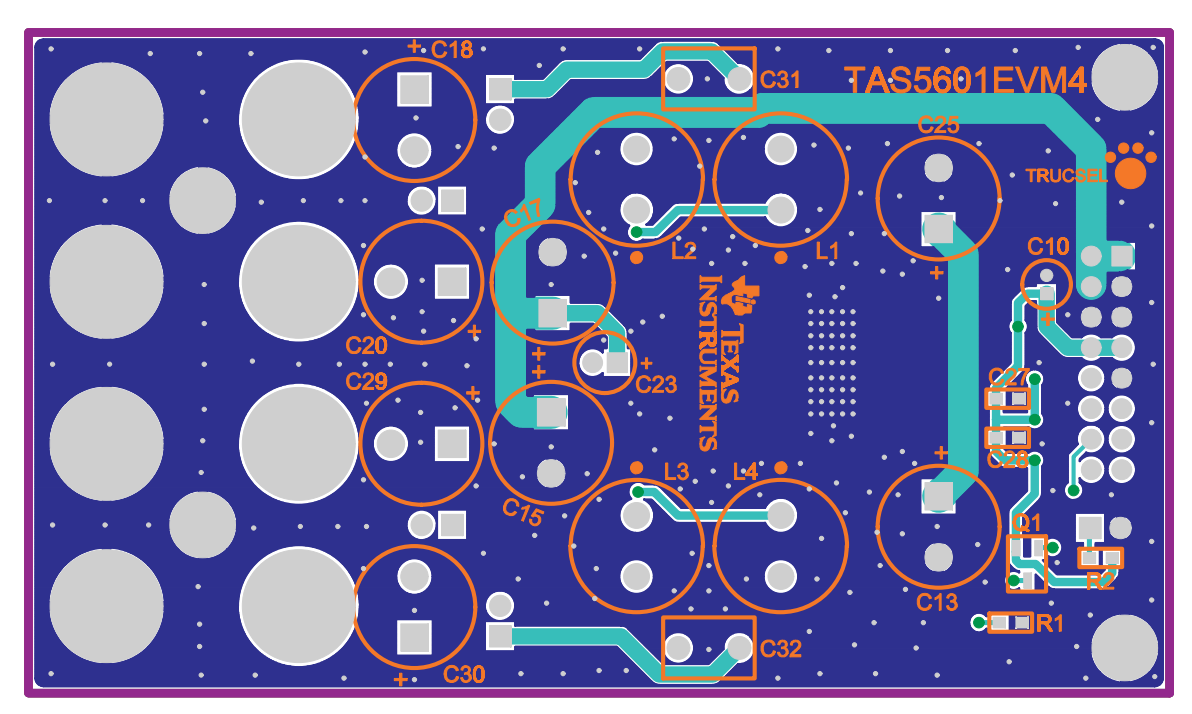

Figure 13. Bottom Silk Screen View

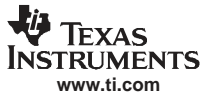

### 7.2 Bill of Materials

#### Table 2. Bill of Materials for TAS5601EVM

| TI SEMICONDUCTORS |                                                       |                                 |     |                         |                    |                      |                  |                  |  |
|-------------------|-------------------------------------------------------|---------------------------------|-----|-------------------------|--------------------|----------------------|------------------|------------------|--|
| Item              | Description                                           | Ref Des                         | Qty | MFG                     | MFG:Part No.       | Vendor               | Vendor: Part No. | Alt. Part No.    |  |
| 1                 | 80W 4 CH Power Amp, HTSSOP56-DCA                      | PA1                             | 1   | Texas<br>Instruments    | TAS5601DCA         | Texas<br>Instruments | TAS5601DCA       | No Alt. Part No. |  |
| 2                 | Single Inverter Gate, SOT23-DBV5                      | INV1–INV4                       | 4   | Texas<br>Instruments    | SN74AHC1G14DBVR    | Digi-Key             | 296-1092-2       | 296-1092-1       |  |
| SEMICONDUCTORS    |                                                       |                                 |     |                         |                    |                      |                  |                  |  |
| 3                 | Transistor PNP 50V PreBiased/4.7K<br>100mA SOT23-DBV3 | Q1                              | 1   | Diodes, Inc.            | DDTA143TCA-7       | Digi-Key             | DDTA143TCADITR   | DDTA143TCADICT   |  |
| 4                 | LED, Yellow 2.0V SMD0805                              | LED1                            | 1   | Lumes Optical           | SML-LXT0805YW-TR   | Digi-Key             | 67-1554-2        | 67-1554-1        |  |
|                   |                                                       |                                 |     | CAPACIT                 | ORS                |                      |                  |                  |  |
| 5                 | CAP 1000 pF 50V CERM 0603 X7R                         | C33– C36                        | 4   | Panasonic               | ECU-V1H102KBV      | Digi-Key             | PCC102BVTR       | PCC102BVCT       |  |
| 6                 | CAP 0.1 µF 50V CERM 0603 X7R                          | C12, C14, C19,<br>C22, C27, C28 | 6   | Murata                  | GRM188R71H104KA93D | Digi-Key             | 490-1519-2       | 490-1519-1       |  |
| 7                 | CAP 1.0 µF 50V CERM 0603 X5S                          | C1–C3                           | 3   | Taiyo Yuden             | UMK107C105KA-T     | Digi-Key             | 587-1257-2       | 587-1257-1       |  |
| 8                 | CAP 0.1 µF 50V CERM 1206 X7R                          | C9, C24                         | 2   | Panasonic               | ECJ-3VB1H104K      | Digi-Key             | PCC104BTR        | PCC104BCT        |  |
| 9                 | CAP 0.22 μF 50V CERM 1206 X7R                         | C11, C16, C21,<br>C26           | 4   | TDK<br>Corporation      | C3216X7R1H224K     | Digi-Key             | 445-1379-2       | 445-1379-1       |  |
| 10                | CAP 0.68 μF 50V CERM 1206 X7R<br>ROHS                 | C5–C8                           | 4   | Kemet                   | C1206C684K5RACTU   | Digi-Key             | 399-3500-2       | 399-3500-1       |  |
| 11                | CAP 0.33 µF 63V metal polyester                       | C31, C32                        | 2   | EPCOS Inc.              | B32529C334J        | Digi-Key             | 495-1108         | No Alt. Part No. |  |
| 12                | CAP 10 µF 16V Alum Elec SMD VSA                       | C4                              | 1   | Panasonic               | ECE-V1CS100SR      | Digi-Key             | PCE3061TR        | PCE3061CT        |  |
| 13                | CAP 10 µF 16V RAD Alum Elec KGA                       | C10                             | 1   | Panasonic               | ECE-A1CKG100       | Digi-Key             | P910             | No Alt. Part No. |  |
| 14                | CAP 15 µF 50V RAD Alum Elec FC                        | C23                             | 1   | Panasonic               | EEU-FC1H150        | Digi-Key             | P10317           | No Alt. Part No. |  |
| 15                | CAP 220 $\mu\text{F}$ 50V RAD Alum Elec FC            | C13, C15, C17,<br>C25           | 4   | Panasonic               | EEU-FC1H221        | Digi-Key             | P10325           | No Alt. Part No. |  |
| 16                | CAP 470 $\mu\text{F}$ 35V RAD Alum Elec HE ROHS       | C18, C20, C29,<br>C30           | 4   | Nichicon                | UHE1V471MPD        | Digi-Key             | 493-1582         | No Alt. Part No. |  |
|                   |                                                       |                                 |     | RESIST                  | ORS                |                      |                  |                  |  |
| 17                | RES 392 Ω 1/10W 1% SMD 0603                           | R1                              | 1   | Panasonic               | ERJ-3EKF3920V      | Digi-Key             | P392HTR          | P392HCT          |  |
| 18                | RES 10 kΩ 1/16W 5% SMD 0603                           | R2                              | 1   | Panasonic               | 9C06031A1002JLHFT  | Digi-Key             | 311-10KGTR       | 311-10KGCT       |  |
| 19                | RES 4.7 kΩ 1/8W 1% SMD 0805                           | R3–R6                           | 4   | Yageo                   | 9C08052A4701FKHFT  | Digi-Key             | 311-4.70KCTR     | 311-4.70KCCT     |  |
| 20                | RES 20 Ω 1/4W 1% SMD 1206                             | R7, R8, R9, R10                 | 4   | Yageo                   | 9C12063A20R0FKHFT  | Digi-Key             | 311-20.0FTR      | 311-20.0FCT      |  |
|                   |                                                       |                                 |     | INDUCT                  | ORS                |                      |                  |                  |  |
| 21                | Inducator, series 11RHBP, 22 μμΗ                      | L1-L4                           | 4   | Toko America            | A7503AY-220M       | Sullins              | A7503AY-220M     | No Alt. Part No. |  |
|                   |                                                       |                                 |     | HEADE                   | RS                 |                      |                  |                  |  |
| 22                | Header, 2 pin male, PCB, Straight Gold ROHS           | JP1–JP5                         | 5   | Sullins                 | PBC02SAAN          | Digi-Key             | S1011-02         | No Alt. Part No. |  |
| 23                | Header, 2x8 pin male, PCB-RA, Gold<br>POHS            | J1                              | 1   | Sullins                 | PBC08SBAN          | Digi-Key             | S2111-08         | No Alt. Part No. |  |
|                   |                                                       |                                 |     | BINDING F               | POSTS              |                      |                  |                  |  |
| 24                | Binding post, blue, TIN PCB ROHS                      | J4, J8                          | 2   | Pomona                  | 3760-6             | Mouser               | 565-3760-6       | No Alt. Part No. |  |
| 25                | Binding post, green, TIN PCB ROHS                     | J3, J5, J7, J9                  | 4   | Pomona                  | 3760-5             | Mouser               | 565-3760-5       | No Alt. Part No. |  |
| 26                | Binding post, red, TIN PCB ROHS                       | J2, J6                          | 2   | Pomona                  | 3760-2             | Mouser               | 565-3760-2       | No Alt. Part No. |  |
|                   | L                                                     |                                 |     | SHUN                    | rs                 | ų.                   |                  | 11               |  |
| 27                | Shunt, Black AU flash 0.100                           | JP1–JP5                         | 5   | Sullins                 | SPC02SYAN          | Digi-Key             | S9001            | No Alt. Part No. |  |
|                   | •                                                     | •                               | S   | TANDOFFS AND            | HARDWARE           |                      |                  | •                |  |
| 28                | Standoff 4-40 Threaded M/F 1.50 in.<br>Alum-Hex       | HW1–HW4                         | 4   | Keystone<br>Electronics | S409               | Digi-Key             | 8409K            | No Alt. Part No. |  |
| 29                | Hex Nut, 4-40, Zinc/Steel                             | HW1–HW4                         | 4   | Building<br>Fasteners   | HNZ440             | Digi-Key             | H216             | No Alt. Part No. |  |
| Comp              | onent Count: 84                                       |                                 |     |                         |                    |                      |                  |                  |  |

#### 7.3 Schematics

The schematics appear on following page.

# **BTL/SE AMPLIFIER**

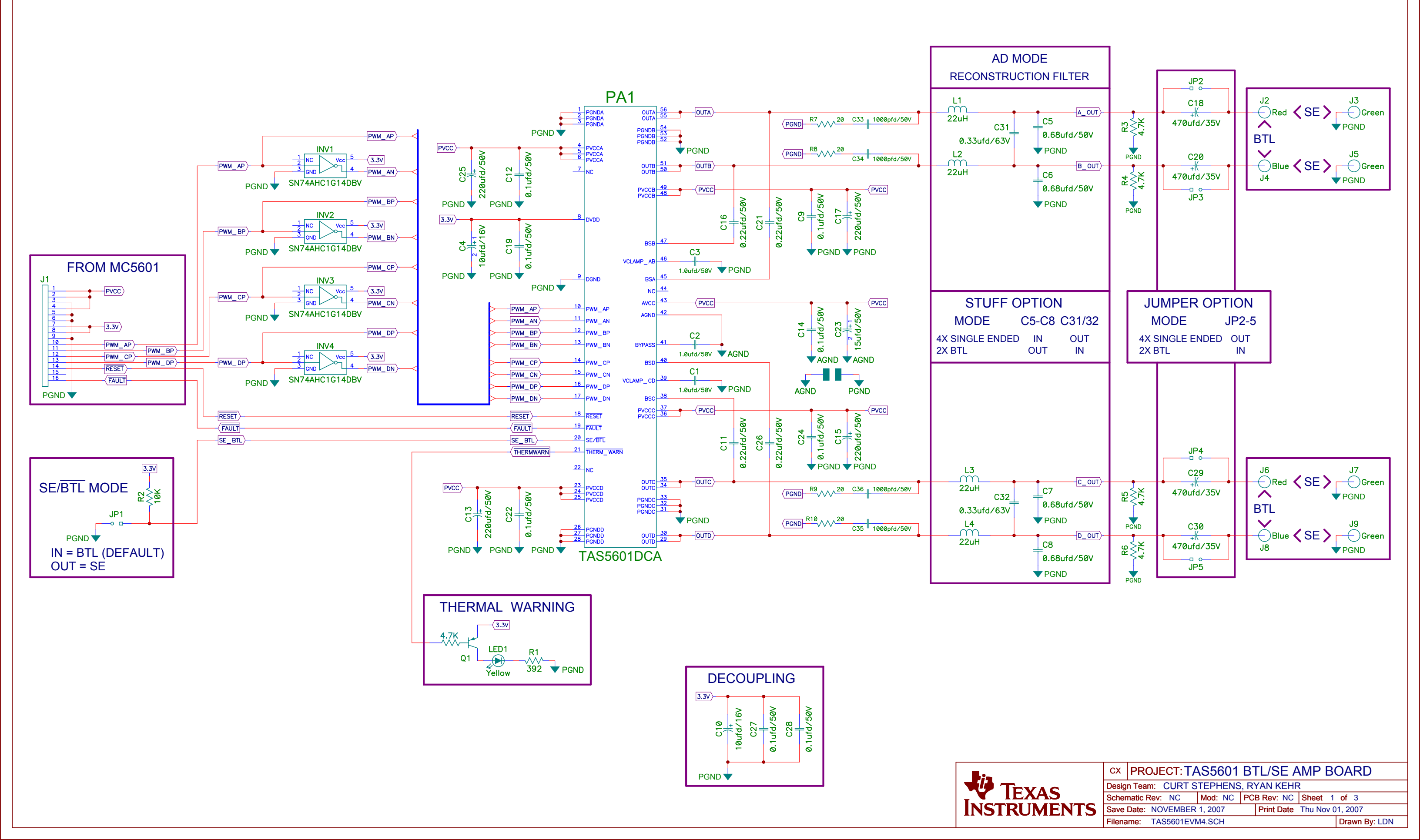

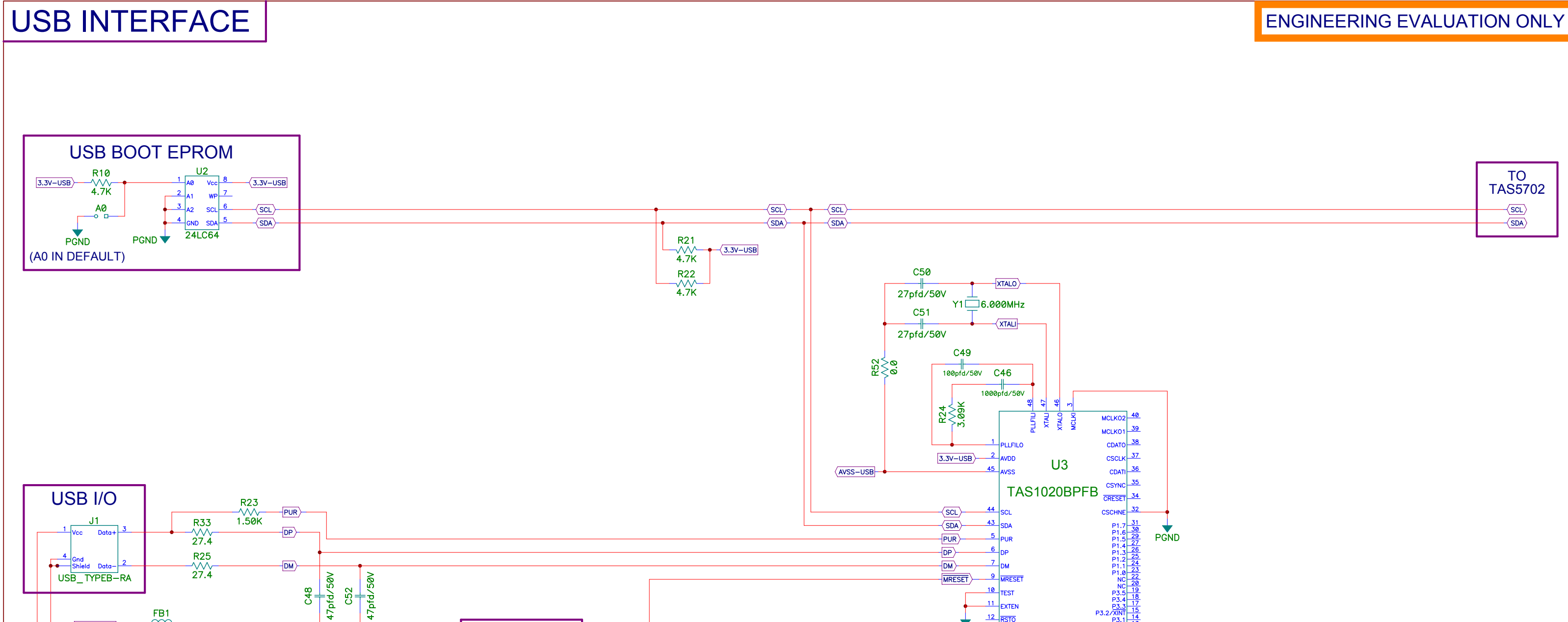

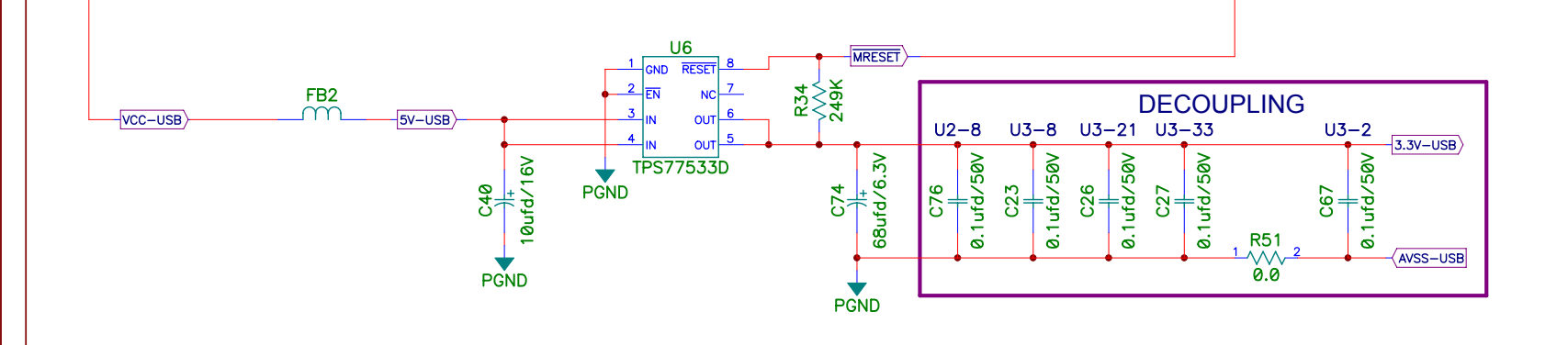

PGND

**USB RESET** 

**PGND** 

S1

MRESET

FB1

-GND\_USBIN

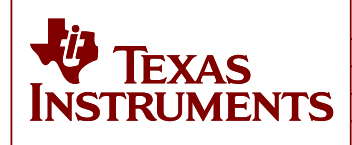

P3.2/

- <mark>28</mark>

PGND

8<mark>28</mark>

P3.1 14

12 RSTO

42 VREN

3.3V-USB

41 RESET

PGND

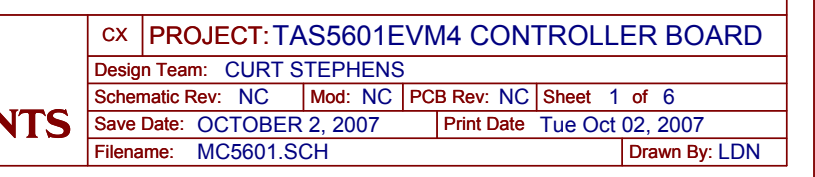

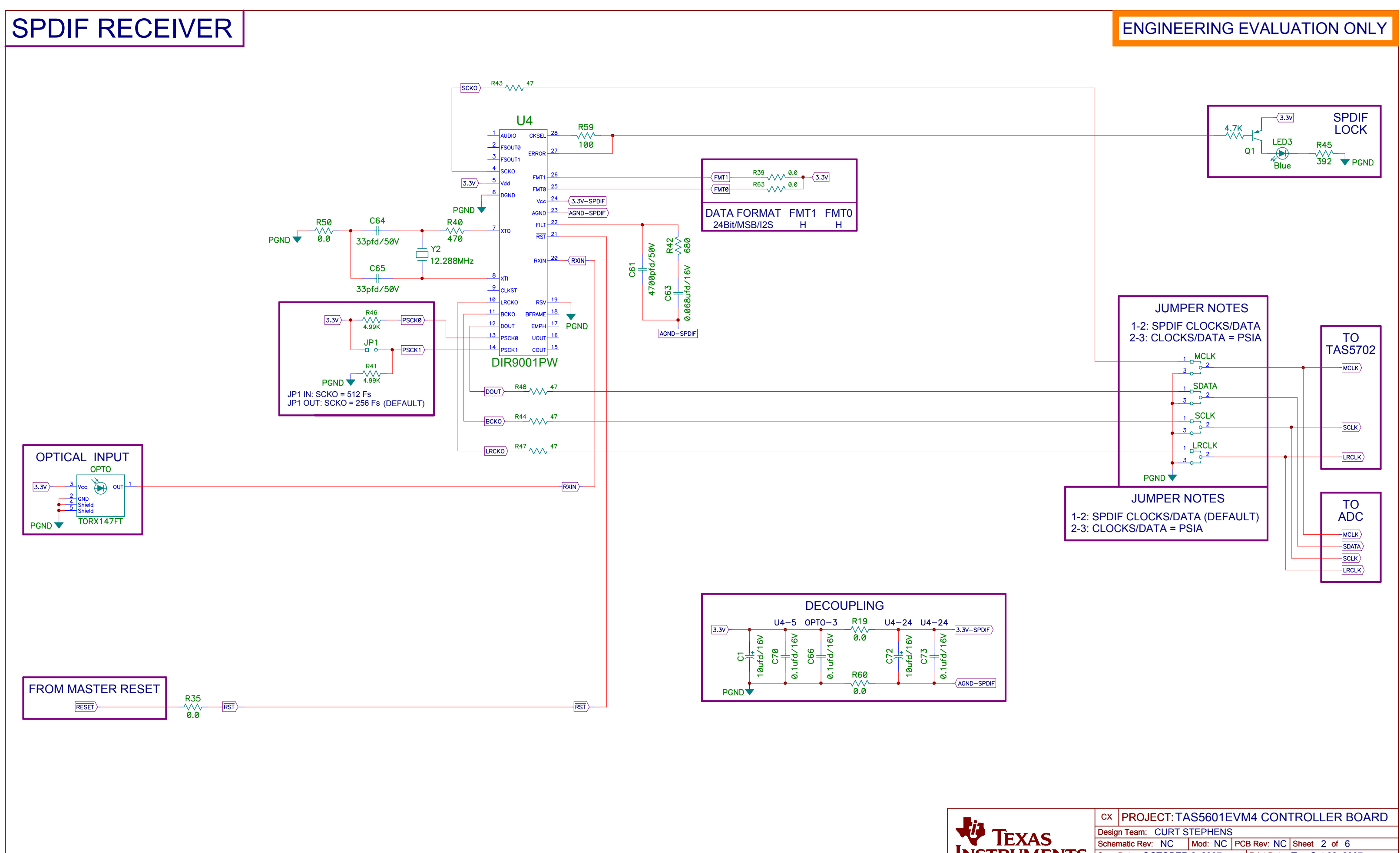

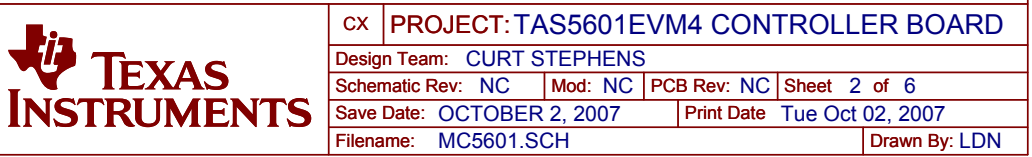

# ANALOG TO DIGITAL CONVERTER

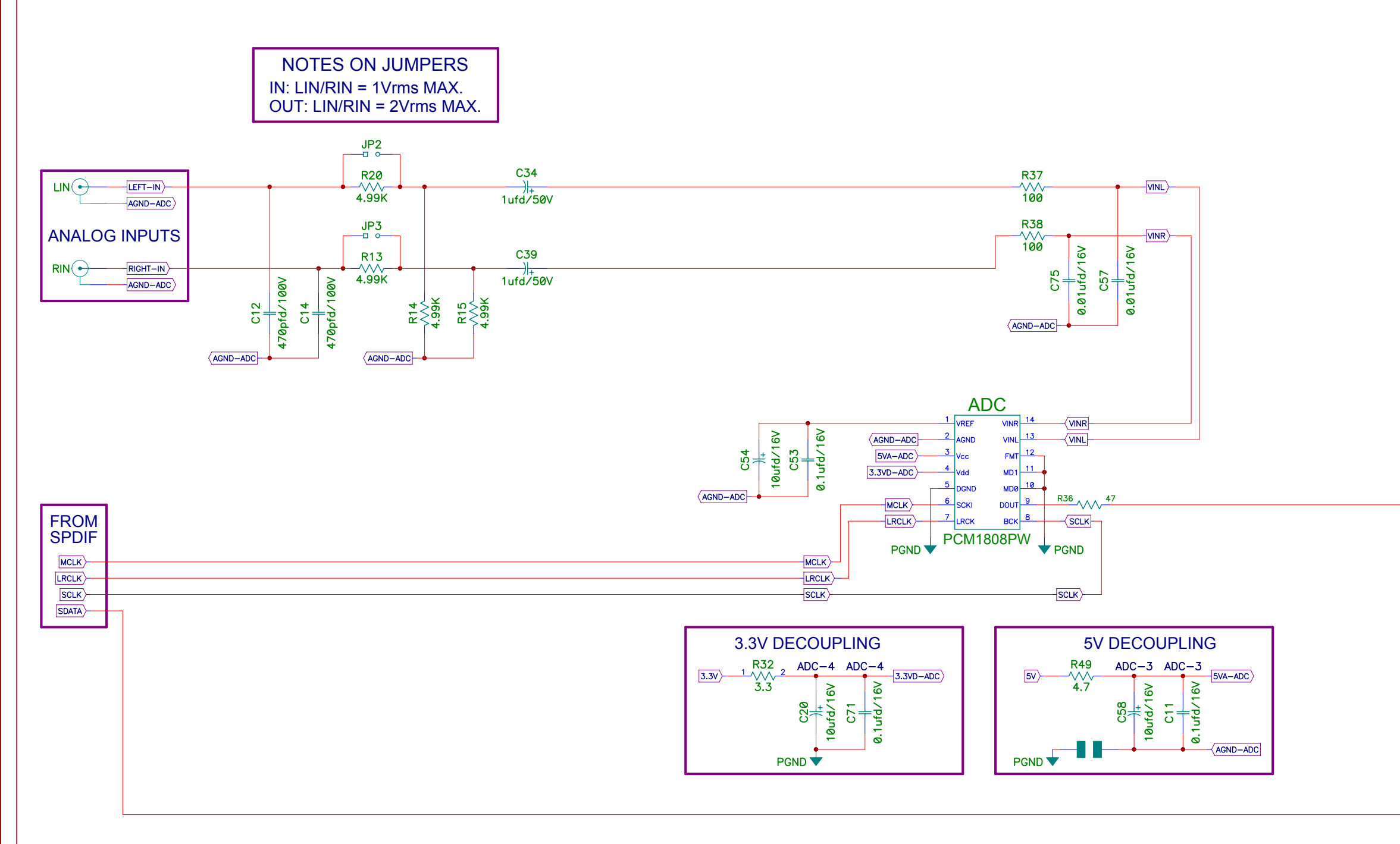

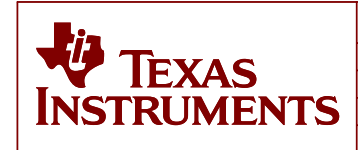

## ENGINEERING EVALUATION ONLY

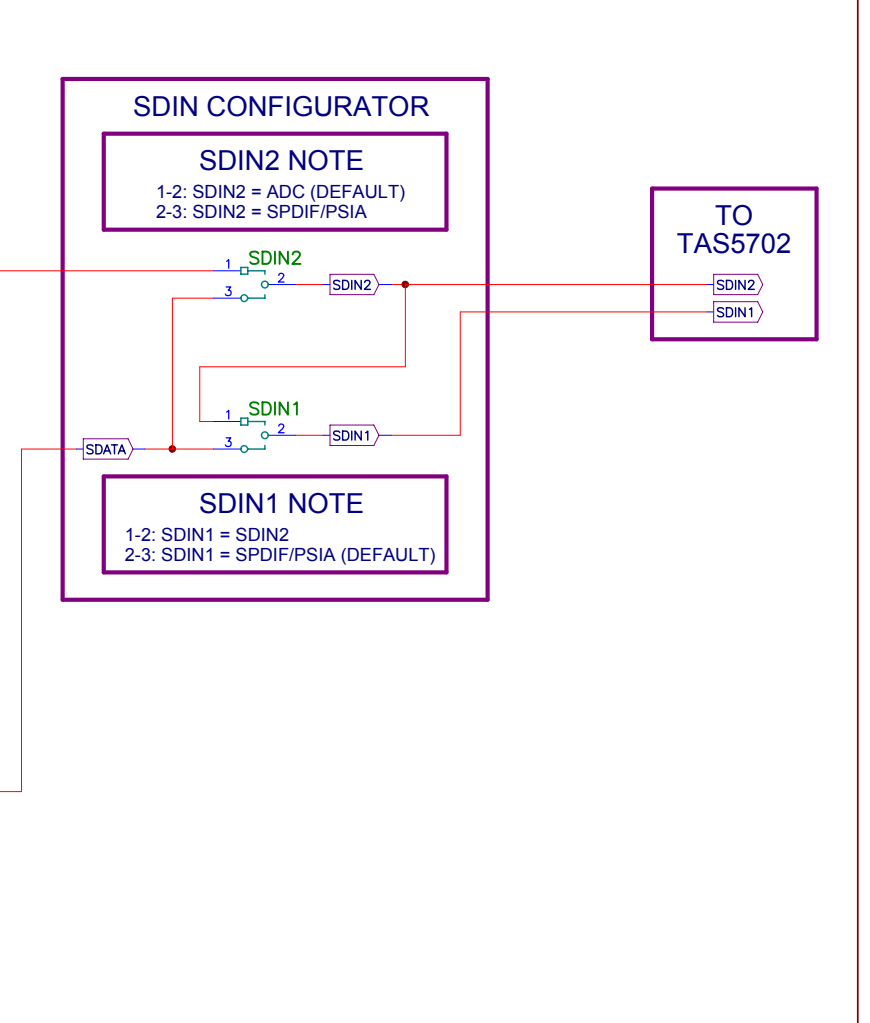

| сх                         | PROJECT: TAS5601EVM4 CONTROLLER BOARD |         |    |            |           |               |  |
|----------------------------|---------------------------------------|---------|----|------------|-----------|---------------|--|
| Design Team: CURT STEPHENS |                                       |         |    |            |           |               |  |
| Scher                      | natic Rev: NC                         | Mod: NC | PC | B Rev: NC  | Sheet 3   | of 6          |  |
| Save                       | Date: OCTOBER 2                       | , 2007  |    | Print Date | Tue Oct 0 | 2, 2007       |  |
| Filena                     | me: MC5601.SCH                        | 1       |    |            |           | Drawn By: LDN |  |

# TAS5702 I/O

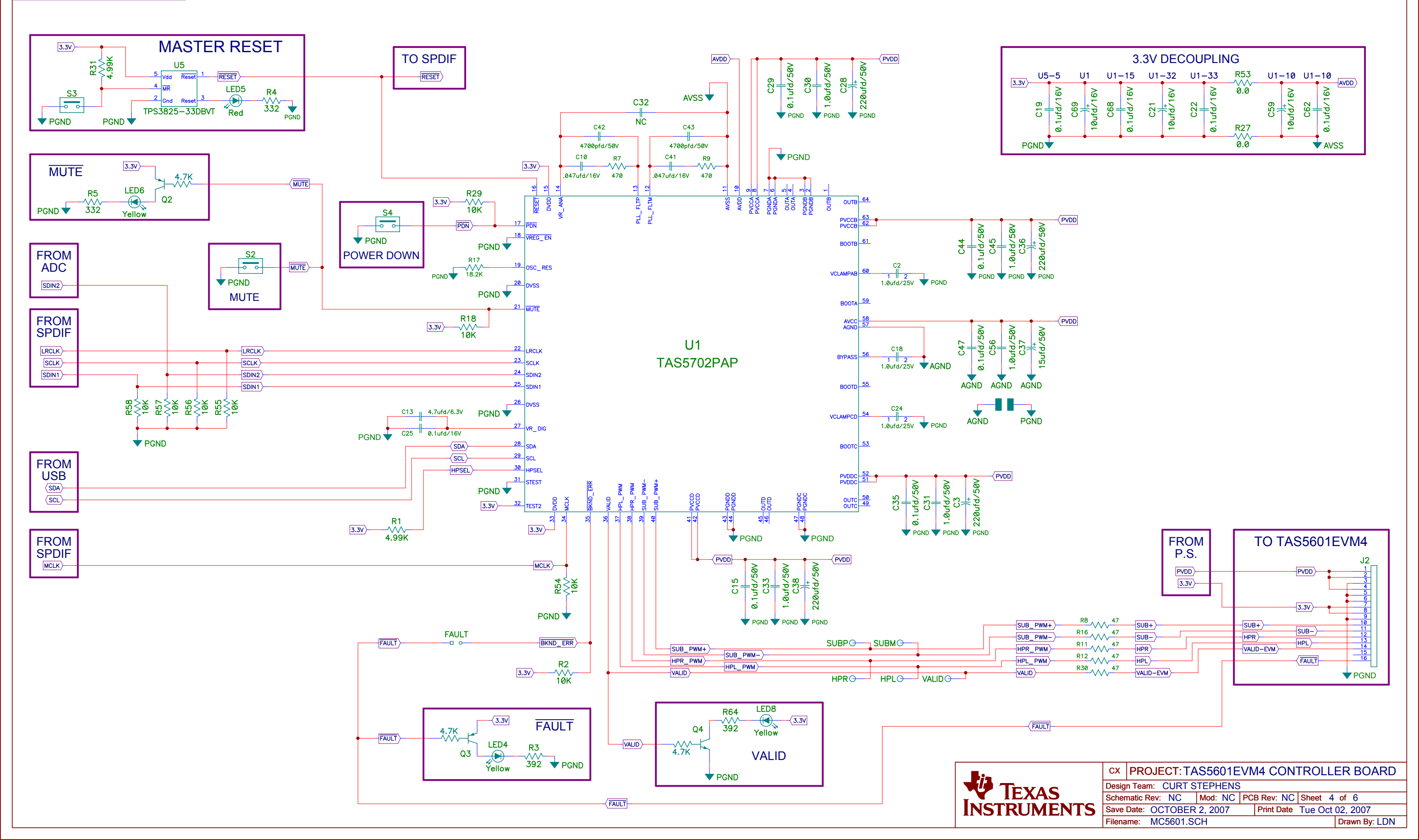

### ENGINEERING EVALUATION ONLY

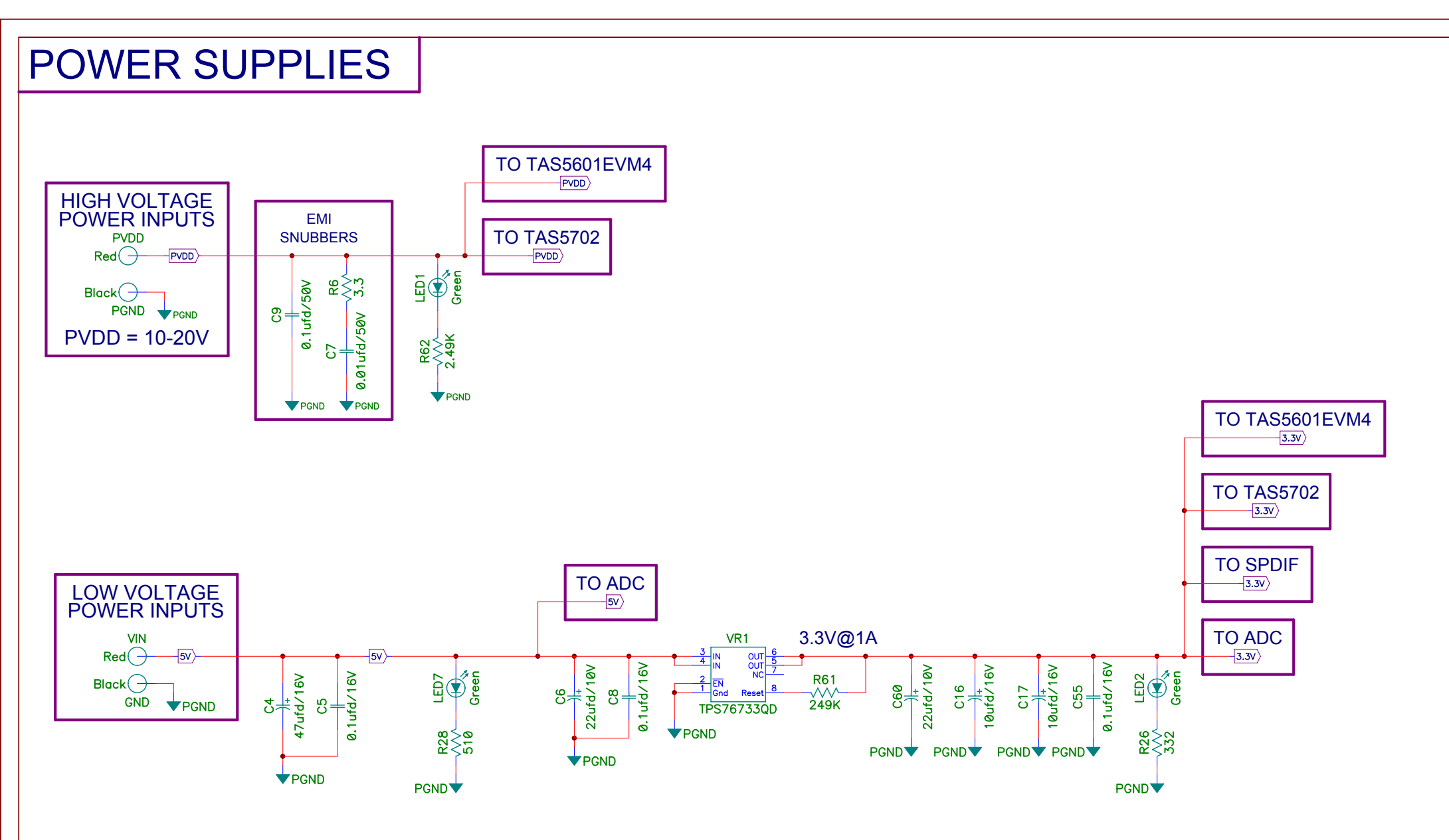

|                                                |                           |                             | BC                          | OM ONLY                     | <b>,</b>                 |                            |                            |                             |  |
|------------------------------------------------|---------------------------|-----------------------------|-----------------------------|-----------------------------|--------------------------|----------------------------|----------------------------|-----------------------------|--|
| HW1<br>HW2<br>HW3<br>HW4<br>HW5<br>HW6<br>PGND | A0<br>SH1<br>LRCLK<br>SH4 | MCLK<br>SH2<br>SDIN1<br>SH5 | SCLK<br>SH3<br>SDIN2<br>SH6 | SDATA<br>SH16<br>JP2<br>SH7 | JP3<br>SH8<br>JP4<br>SH9 | JP5<br>SH10<br>JP6<br>SH11 | JP7<br>SH12<br>JP8<br>SH13 | JP9<br>SH14<br>JP10<br>SH15 |  |

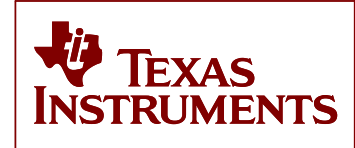

# ENGINEERING EVALUATION ONLY

| сх                         | PROJECT: TAS5601EVM4 CONTROLLER BOARD |         |    |            |        |      |               |
|----------------------------|---------------------------------------|---------|----|------------|--------|------|---------------|
| Design Team: CURT STEPHENS |                                       |         |    |            |        |      |               |
| Scher                      | natic Rev: NC                         | Mod: NC | PC | B Rev: NC  | Sheet  | 5 o  | f 6           |
| Save                       | Date: OCTOBER                         | 2, 2007 |    | Print Date | Tue Oc | t 02 | 2, 2007       |
| Filena                     | me: MC5601.S(                         | СН      |    |            |        | П    | rawn By: I DN |

#### 8 Related Documentation From Texas Instruments

Table 3 contains a list of data manuals that have detailed descriptions of the integrated circuits and other components used in the design of the TAS5601EVM. The data manuals can be obtained at the URL <a href="http://www.ti.com">http://www.ti.com</a>.

| Part Number | Literature Number |  |
|-------------|-------------------|--|
| TAS5706     | SLOS550           |  |
| DIR9001     | <u>SLES198</u>    |  |
| PCM1808     | <u>SLES177</u>    |  |
| TPA6110A2   | SLOS314           |  |
| UA7805C     | <u>SLVS056</u>    |  |
| TPS76733    | SLVS208           |  |
| TPS3825-33  | <u>SLVS165</u>    |  |
| TAS5601     | SLAS585           |  |
| TAS1020B    | SLES025           |  |
| TPS77533    | SLVS232           |  |

#### Table 3. Related Documentation from Texas Instruments

#### **EVALUATION BOARD/KIT IMPORTANT NOTICE**

Texas Instruments (TI) provides the enclosed product(s) under the following conditions:

This evaluation board/kit is intended for use for **ENGINEERING DEVELOPMENT, DEMONSTRATION, OR EVALUATION PURPOSES ONLY** and is not considered by TI to be a finished end-product fit for general consumer use. Persons handling the product(s) must have electronics training and observe good engineering practice standards. As such, the goods being provided are not intended to be complete in terms of required design-, marketing-, and/or manufacturing-related protective considerations, including product safety and environmental measures typically found in end products that incorporate such semiconductor components or circuit boards. This evaluation board/kit does not fall within the scope of the European Union directives regarding electromagnetic compatibility, restricted substances (RoHS), recycling (WEEE), FCC, CE or UL, and therefore may not meet the technical requirements of these directives or other related directives.

Should this evaluation board/kit not meet the specifications indicated in the User's Guide, the board/kit may be returned within 30 days from the date of delivery for a full refund. THE FOREGOING WARRANTY IS THE EXCLUSIVE WARRANTY MADE BY SELLER TO BUYER AND IS IN LIEU OF ALL OTHER WARRANTIES, EXPRESSED, IMPLIED, OR STATUTORY, INCLUDING ANY WARRANTY OF MERCHANTABILITY OR FITNESS FOR ANY PARTICULAR PURPOSE.

The user assumes all responsibility and liability for proper and safe handling of the goods. Further, the user indemnifies TI from all claims arising from the handling or use of the goods. Due to the open construction of the product, it is the user's responsibility to take any and all appropriate precautions with regard to electrostatic discharge.

EXCEPT TO THE EXTENT OF THE INDEMNITY SET FORTH ABOVE, NEITHER PARTY SHALL BE LIABLE TO THE OTHER FOR ANY INDIRECT, SPECIAL, INCIDENTAL, OR CONSEQUENTIAL DAMAGES.

TI currently deals with a variety of customers for products, and therefore our arrangement with the user is not exclusive.

# TI assumes no liability for applications assistance, customer product design, software performance, or infringement of patents or services described herein.

Please read the User's Guide and, specifically, the Warnings and Restrictions notice in the User's Guide prior to handling the product. This notice contains important safety information about temperatures and voltages. For additional information on TI's environmental and/or safety programs, please contact the TI application engineer or visit <u>www.ti.com/esh</u>.

No license is granted under any patent right or other intellectual property right of TI covering or relating to any machine, process, or combination in which such TI products or services might be or are used.

#### **FCC Warning**

This evaluation board/kit is intended for use for **ENGINEERING DEVELOPMENT, DEMONSTRATION, OR EVALUATION PURPOSES ONLY** and is not considered by TI to be a finished end-product fit for general consumer use. It generates, uses, and can radiate radio frequency energy and has not been tested for compliance with the limits of computing devices pursuant to part 15 of FCC rules, which are designed to provide reasonable protection against radio frequency interference. Operation of this equipment in other environments may cause interference with radio communications, in which case the user at his own expense will be required to take whatever measures may be required to correct this interference.

#### **EVM WARNINGS AND RESTRICTIONS**

It is important to operate this EVM within the input voltage range of -0.5 V to 4.1 V and the output voltage range of 1 Vrms.

Exceeding the specified input range may cause unexpected operation and/or irreversible damage to the EVM. If there are questions concerning the input range, please contact a TI field representative prior to connecting the input power.

Applying loads outside of the specified output range may result in unintended operation and/or possible permanent damage to the EVM. Please consult the EVM User's Guide prior to connecting any load to the EVM output. If there is uncertainty as to the load specification, please contact a TI field representative.

During normal operation, some circuit components may have case temperatures greater than 85°C. The EVM is designed to operate properly with certain components above 85°C as long as the input and output ranges are maintained. These components include but are not limited to linear regulators, switching transistors, pass transistors, and current sense resistors. These types of devices can be identified using the EVM schematic located in the EVM User's Guide. When placing measurement probes near these devices during operation, please be aware that these devices may be very warm to the touch.

Mailing Address: Texas Instruments, Post Office Box 655303, Dallas, Texas 75265 Copyright © 2008, Texas Instruments Incorporated

#### **IMPORTANT NOTICE**

Texas Instruments Incorporated and its subsidiaries (TI) reserve the right to make corrections, modifications, enhancements, improvements, and other changes to its products and services at any time and to discontinue any product or service without notice. Customers should obtain the latest relevant information before placing orders and should verify that such information is current and complete. All products are sold subject to TI's terms and conditions of sale supplied at the time of order acknowledgment.

TI warrants performance of its hardware products to the specifications applicable at the time of sale in accordance with TI's standard warranty. Testing and other quality control techniques are used to the extent TI deems necessary to support this warranty. Except where mandated by government requirements, testing of all parameters of each product is not necessarily performed.

TI assumes no liability for applications assistance or customer product design. Customers are responsible for their products and applications using TI components. To minimize the risks associated with customer products and applications, customers should provide adequate design and operating safeguards.

TI does not warrant or represent that any license, either express or implied, is granted under any TI patent right, copyright, mask work right, or other TI intellectual property right relating to any combination, machine, or process in which TI products or services are used. Information published by TI regarding third-party products or services does not constitute a license from TI to use such products or services or a warranty or endorsement thereof. Use of such information may require a license from a third party under the patents or other intellectual property of the third party, or a license from TI under the patents or other intellectual property of TI.

Reproduction of TI information in TI data books or data sheets is permissible only if reproduction is without alteration and is accompanied by all associated warranties, conditions, limitations, and notices. Reproduction of this information with alteration is an unfair and deceptive business practice. TI is not responsible or liable for such altered documentation. Information of third parties may be subject to additional restrictions.

Resale of TI products or services with statements different from or beyond the parameters stated by TI for that product or service voids all express and any implied warranties for the associated TI product or service and is an unfair and deceptive business practice. TI is not responsible or liable for any such statements.

TI products are not authorized for use in safety-critical applications (such as life support) where a failure of the TI product would reasonably be expected to cause severe personal injury or death, unless officers of the parties have executed an agreement specifically governing such use. Buyers represent that they have all necessary expertise in the safety and regulatory ramifications of their applications, and acknowledge and agree that they are solely responsible for all legal, regulatory and safety-related requirements concerning their products and any use of TI products in such safety-critical applications, notwithstanding any applications-related information or support that may be provided by TI. Further, Buyers must fully indemnify TI and its representatives against any damages arising out of the use of TI products in such safety-critical applications.

TI products are neither designed nor intended for use in military/aerospace applications or environments unless the TI products are specifically designated by TI as military-grade or "enhanced plastic." Only products designated by TI as military-grade meet military specifications. Buyers acknowledge and agree that any such use of TI products which TI has not designated as military-grade is solely at the Buyer's risk, and that they are solely responsible for compliance with all legal and regulatory requirements in connection with such use.

TI products are neither designed nor intended for use in automotive applications or environments unless the specific TI products are designated by TI as compliant with ISO/TS 16949 requirements. Buyers acknowledge and agree that, if they use any non-designated products in automotive applications, TI will not be responsible for any failure to meet such requirements.

Following are URLs where you can obtain information on other Texas Instruments products and application solutions:

| Products                    |                        | Applications       |                           |
|-----------------------------|------------------------|--------------------|---------------------------|
| Amplifiers                  | amplifier.ti.com       | Audio              | www.ti.com/audio          |
| Data Converters             | dataconverter.ti.com   | Automotive         | www.ti.com/automotive     |
| DSP                         | dsp.ti.com             | Broadband          | www.ti.com/broadband      |
| Clocks and Timers           | www.ti.com/clocks      | Digital Control    | www.ti.com/digitalcontrol |
| Interface                   | interface.ti.com       | Medical            | www.ti.com/medical        |
| Logic                       | logic.ti.com           | Military           | www.ti.com/military       |
| Power Mgmt                  | power.ti.com           | Optical Networking | www.ti.com/opticalnetwork |
| Microcontrollers            | microcontroller.ti.com | Security           | www.ti.com/security       |
| RFID                        | www.ti-rfid.com        | Telephony          | www.ti.com/telephony      |
| RF/IF and ZigBee® Solutions | www.ti.com/lprf        | Video & Imaging    | www.ti.com/video          |
| -                           |                        | Wireless           | www.ti.com/wireless       |

Mailing Address: Texas Instruments, Post Office Box 655303, Dallas, Texas 75265 Copyright © 2008, Texas Instruments Incorporated